## ABOUT BENEFIT CHARGE ACTIVITIES

| Introduction | This section describes how to retrieve and view benefit charges on the Employer account. Benefit charges can be retrieved via:                                                                                                    |
|--------------|----------------------------------------------------------------------------------------------------|
|              | <ul><li>Benefit Charges Search.</li><li>Calendar Year Summary and Detail.</li><li>Rated Year Summary.</li></ul>                                                                                                    |
| Helpful Tip  | Throughout the <b>Benefit Charge Activities</b> area, SSNs may display with the first 6 digits masked. If you are reviewing tables with multiple rows of data, it may be helpful if you sort the data by another column (for example, Employee Name or Date). If a table is sortable by a column, the column header appears in <u>bold blue</u> <u>underlined</u> text. |

# NAVIGATING TO BENEFIT CHARGE ACTIVITIES

To navigate to the **Benefit Charge Activities** page, perform the following steps:

1. Log in to QUEST. Click the **Benefit Charge Activities** link in the left pane (the link also appears on the main pane of the Employer Home page).

|   | Commonwealth<br>of Massachusetts                                                                                                    |                                                                                                    | Tuesday, July 19, 2011<br>Print Preview                                                                                                    |  |  |  |  |  |  |
|---|----------------------------------------------------------------------------------------------------|----------------------------------------------------------------------------------------------------|----------------------------------------------------------------------------------------------------|--|--|--|--|--|--|
|   | Change Password Logoff                                                                                                    |                                                                                                    |                                                                                                    |  |  |  |  |  |  |
|   | Employer Home                                                                                                    | Image: Second Second |                                                                                                    |  |  |  |  |  |  |
| ¢ | Workflow - My Inbox<br>Account Maintenance<br>Benefit Charge Activities<br>Percesnondence<br>Employment and Wage Detail<br>Perceting | Employer Home<br>Employer Home<br>Employer Home                                                                                                    |                                                                                                    |  |  |  |  |  |  |
|   | Payment Information<br>User Maintenance                                                                                              | EAQ<br>Review frequently asked questions (FAQ's) for the UI<br>program or UI system.                                                                                                    | Workflow - My Inbox<br>View any action items requiring your attention.                                                                                                    |  |  |  |  |  |  |
|   |                                                                                                    | Account Maintenance<br>Maintain account information including changing legal<br>name, mailing address, owners/officers, reporting units,<br>or reporting status. View the most recent Tax Rate<br>Notice, authorize TPAs or provide information                                                                                                    | Benefit Charge Activities<br>View Benefit Charges by calendar year and quarterly<br>summaries; claimant detail summaries; and individual<br>claimant transaction details. Additional information<br>includes fiscal year summaries with tax rate buydown |  |  |  |  |  |  |

2. The **Benefit Charge Activities** page appears. Available benefit charge functions are listed in links in the left pane as well as the main pane. Click a link to access a function.

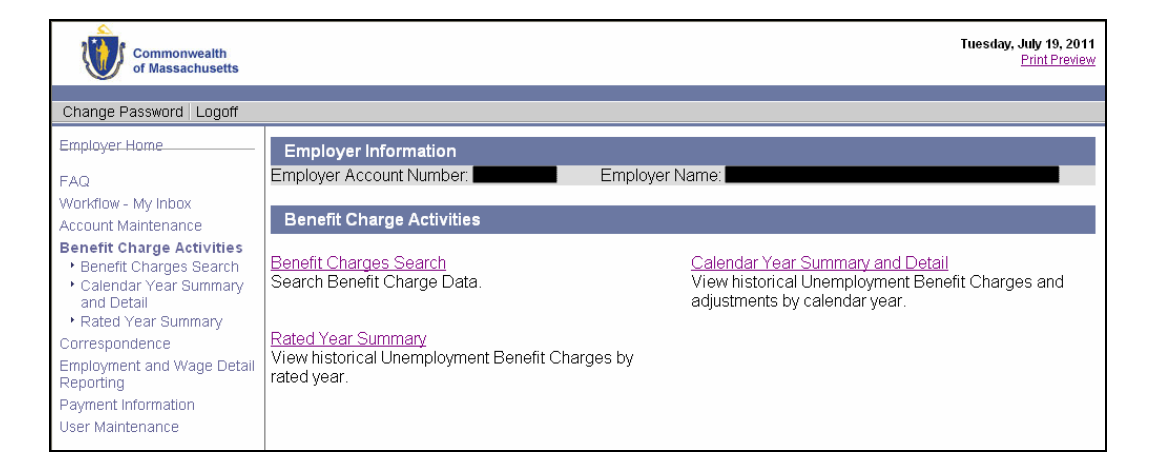

### BENEFIT CHARGES SEARCH

This function allows the user to search for benefit charges data by the individual claimant name/SSN. The user also has the option to limit the search results to calendar year or rated year.

- 1. Follow the steps in the section, *Navigating to Benefit Charge Activities*.
- 2. Click Benefit Charges Search.

| Commonwealth<br>of Massachusetts                                                     |                                                                                 | Tuesday, July 19, 2011<br>Print Preview                                           |
|--------------------------------------------------------------------------------------|---------------------------------------------------------------------------------|-----------------------------------------------------------------------------------|
| Change Password Logoff                                                               |                                                                                 |                                                                                   |
| FAQ<br>Workflow - My Inbox                                                           | Employer Information<br>Employer Account Number:                                | Employer Name:                                                                    |
| Account Maintenance<br>Benefit Charge Activities<br>• Benefit Charges Sea ch         | Benefit Charge Activities<br>Benefit Charges Search                             | Calendar Year Summary and Detail                                                  |
| <ul> <li>Calendar Year Summary<br/>and Detail</li> <li>Rated Year Summary</li> </ul> | Search Benefit Charge Data.                                                     | View historical Unemployment Benefit Charges and<br>adjustments by calendar year. |
| Correspondence<br>Employment and Wage Detail<br>Reporting                            | Rated year summary<br>View historical Unemployment Benefit Charg<br>rated year. | es by                                                                             |
| Payment Information<br>User Maintenance                                              |                                                                                 |                                                                                   |

3. The **Benefit Charge Search** page appears. Enter search criteria (to see all charges, leave the criteria blank). Click **Search**.

| Employer Information<br>Employer Account Number: | Employer N                                  | lame:                    |                 |
|--------------------------------------------------|---------------------------------------------|--------------------------|-----------------|
| Benefit Charge Search                            | Social Security Number                      |                          | Enter<br>search |
| Click Search                                     | Claimant Last Name:<br>Claimant First Name: |                          |                 |
|                                                  | Year                                        | 2009 🕑 💿 Calendar ORated |                 |
|                                                  | Search                                      | Reset                    |                 |

4. The search results display under the search grid.

| Employer Info   | Employer Information                                                   |                    |                          |        |  |  |  |  |
|-----------------|------------------------------------------------------------------------|--------------------|--------------------------|--------|--|--|--|--|
| Employer Accour | t Number:                                                              | Employer Na        | me:                      |        |  |  |  |  |
| Benefit Charg   | Benefit Charge Search                                                  |                    |                          |        |  |  |  |  |
|                 | Social S                                                               | Security Number: 📲 |                          |        |  |  |  |  |
|                 | Clair                                                                  | mant Last Name:    |                          |        |  |  |  |  |
|                 | Clair                                                                  | mant First Name:   |                          |        |  |  |  |  |
|                 |                                                                        | Year 2             | 009 💌 💿 Calendar 🔿 Rated |        |  |  |  |  |
|                 |                                                                        | Search             | Reset                    |        |  |  |  |  |
| SSN             | SSN Last Name First Name Claim Effective Total Benefit<br>Date Charges |                    |                          |        |  |  |  |  |
| 000-00-0000     |                                                                        |                    | 4/27/2008                | \$0.00 |  |  |  |  |
|                 |                                                                        |                    |                          |        |  |  |  |  |

5. Click an **SSN** to display claimant details.

| Employer Information<br>Employer Account Number: Employer Name: |                    |             |          |                                  |                         |           |                                             |          |                                                   |  |
|-----------------------------------------------------------------|--------------------|-------------|----------|----------------------------------|-------------------------|-----------|---------------------------------------------|----------|---------------------------------------------------|--|
| Claimant Account Summary Information                            |                    |             |          |                                  |                         |           |                                             |          |                                                   |  |
| SSN L                                                           | .ast Name - F      | irst N      | lame Ef  | Claim<br>ffective Da             | Depende<br>te Allowan   | ncy<br>ce | Maximum<br>Potential<br>Benefits<br>Allowed | Total    | Charges                                           |  |
| 000-00-0000                                                     |                    |             |          | 4/27/2008                        |                         | 0.00      | \$562.86                                    |          | \$0.00                                            |  |
| Individual Clain<br>Rows 1-10 of 36                             | nant Detail Inf    | ormat       | tion     | ▲1 <u>234</u>                    | Þ                       |           |                                             | P        | age 1 of 4                                        |  |
| Transaction Dat                                                 | e <u>Week Paid</u> | <u>Unit</u> | Activity | <u>Benefit</u><br><u>Charges</u> | Dependency<br>Allowance |           | <u>Program</u>                              |          | <u>Total</u><br><u>Benefits</u><br><u>Charged</u> |  |
| 6/10/2008                                                       | 6/7/2008           | 0           | Payment  | \$0.00                           | \$0.00                  | Regul     | ar Federal I                                | Benefits | \$0.00                                            |  |
| 6/16/2008                                                       | 6/14/2008          | 0           | Payment  | \$0.00                           | \$0.00                  | Regul     | ar Federal I                                | Benefits | \$0.00                                            |  |
| 6/24/2008                                                       | 6/21/2008          | 0           | Payment  | \$0.00                           | \$0.00                  | Regul     | ar Federal I                                | Benefits | \$0.00                                            |  |
| 7/1/2008                                                        | 6/28/2008          | 0           | Payment  | \$0.00                           | \$0.00                  | Regul     | ar Federal I                                | Benefits | \$0.00                                            |  |
| 7/7/2008                                                        | 7/5/2008           | 0           | Payment  | \$0.00                           | \$0.00                  | Regul     | ar Federal I                                | Benefits | \$0.00                                            |  |
| 7/14/2008                                                       | 7/12/2008          | 0           | Payment  | \$0.00                           | \$0.00                  | Regul     | ar Federal I                                | Benefits | \$0.00                                            |  |
| 7/22/2008                                                       | 7/19/2008          | 0           | Payment  | \$0.00                           | \$0.00                  | Regul     | ar Federal I                                | Benefits | \$0.00                                            |  |
| 7/28/2008                                                       | 7/26/2008          | 0           | Payment  | \$0.00                           | \$0.00                  | Regul     | ar Federal I                                | Benefits | \$0.00                                            |  |
| 8/4/2008                                                        | 8/2/2008           | 0           | Payment  | \$0.00                           | \$0.00                  | Regul     | ar Federal I                                | Benefits | \$0.00                                            |  |
| 8/11/2008                                                       | 8/9/2008           | 0           | Payment  | \$0.00                           | \$0.00                  | Regul     | ar Federal I                                | Benefits | \$0.00                                            |  |
| Rows 1-10 of 36          1234         Page 1 of 4               |                    |             |          |                                  |                         |           |                                             |          |                                                   |  |

### CALENDAR YEAR SUMMARY AND DETAIL

Use this function to view historical Unemployment Benefit Charges and adjustments by calendar year.

- 1. Follow the steps in the section, Navigating to Benefit Charge Activities.
- 2. Click Calendar Year Summary and Detail.
- 3. The **Benefit Charge Calendar Year Summary** page appears. Amounts listed on the page reflect the total benefit charges and adjustments made during each reporting period.

| Employer Information<br>Employer Account Number: Employer Name:                                                                                            |                    |            |                         |                          |                         |                    |  |  |  |
|----------------------------------------------------------------------------------------------------|--------------------|------------|-------------------------|--------------------------|-------------------------|--------------------|--|--|--|
| Benefit Charge Calendar Year Summary<br>Amounts listed below reflect the total benefit charges and adjustments made during each reporting period.          |                    |            |                         |                          |                         |                    |  |  |  |
|                                                                                                    | Time               | Period     |                         |                          |                         |                    |  |  |  |
| Calendar<br>Year                                                                                                    | Calendar Begin End |            | Contributory<br>Charges | Reimbursable<br>Charges® | Dependency<br>Allowance | Benefit<br>Charges |  |  |  |
| 2006                                                                                                    | 1-1-2006           | 12-31-2006 | \$0.00                  | \$0.00                   | \$0.00                  | \$0.00             |  |  |  |
| 2008                                                                                                    | 1-1-2008           | 12-31-2008 | \$0.00                  | \$0.00                   | \$0.00                  | \$0.00             |  |  |  |
| 2009         4 00         \$0.00         \$0.00         \$517.59           Click to view breakdown by month         517.59         \$0.00         \$517.59 |                    |            |                         |                          |                         |                    |  |  |  |

4. Click a year in the Calendar Year column to display a breakdown by month for the year.

| Employer Information                                   |                         |                          |                                 |                    |  |  |  |  |  |
|--------------------------------------------------------|-------------------------|--------------------------|---------------------------------|--------------------|--|--|--|--|--|
| Employer Account Number: Employer Name: Employer Name: |                         |                          |                                 |                    |  |  |  |  |  |
| Benefit Charge Mor                                     | nthly Summary           |                          |                                 |                    |  |  |  |  |  |
| Annual breakdown of B                                  | enefit Charges.         | Charges: \$517.50        |                                 |                    |  |  |  |  |  |
|                                                        | Total Denenit           | Charges. \$517.59        |                                 |                    |  |  |  |  |  |
| Month/Year                                             | Contributory<br>Charges | Reimbursable<br>Charges® | Dependency<br>Allowance Charges | Benefit<br>Charges |  |  |  |  |  |
| January 2009                                           | \$0.00                  | \$0.00                   | \$0.00                          | \$0.00             |  |  |  |  |  |
| February 2009                                          | \$0.00                  | \$0.00                   | \$0.00                          | \$0.00             |  |  |  |  |  |
| December 2009 \$517.59 \$0.00 \$0.00                   |                         |                          |                                 |                    |  |  |  |  |  |
| Previous                                               |                         |                          |                                 |                    |  |  |  |  |  |

5. Click an entry in the Month / Year column to display entries on the claimant level.

| Employer Information                               |                                                                                                    |              |                 |                 |                |                |                    |  |  |  |
|----------------------------------------------------|----------------------------------------------------------------------------------------------------|--------------|-----------------|-----------------|----------------|----------------|--------------------|--|--|--|
| Employer Accou                                     | Employer Account Number: Employer Name:                                                                                                    |              |                 |                 |                |                |                    |  |  |  |
|                                                    |                                                                                                    |              |                 |                 |                |                |                    |  |  |  |
| Benefit Charg                                      | e Claimant                                                                                                    | Summary      |                 |                 |                |                |                    |  |  |  |
| The individual cla                                 | aimant detail                                                                                                    | s below list | s Benefit Charg | ges and Adjustm | ients assigned | to December of | f year <b>2009</b> |  |  |  |
| Select the SSN li                                  | Select the SSN link to view all transactions, payments and adjustments, associated with this claimant.<br>Total Monthly Charges <b>\$517.59</b> |              |                 |                 |                |                |                    |  |  |  |
| SSNLast<br>NameFirst<br>NameClaim<br>Effective<br> |                                                                                                    |              |                 |                 |                |                |                    |  |  |  |
|                                                    |                                                                                                    |              | 6/14/2009       | 12/19/2009      | \$669.87       | \$295.87       | \$374.00           |  |  |  |
|                                                    |                                                                                                    |              | 6/14/2009       | 12/12/2009      | \$669.87       | \$152.28       | \$143.59           |  |  |  |

## RATED YEAR SUMMARY

Use this function to view historical Unemployment Benefit Charges by rated year.

- 1. Follow the steps in the section, *Navigating to Benefit Charge Activities*.
- 2. Click Rated Year Summary.
- 3. The **Benefit Charge Rated Year Summary** page appears listing the benefit charges by rated year.

| Employer Information                                                                                                    |                                        |                  |                      |                 |  |  |  |  |  |  |
|----------------------------------------------------------------------------------------------------|----------------------------------------|------------------|----------------------|-----------------|--|--|--|--|--|--|
| Employer Account Number: Employer Name:                                                                                                    |                                        |                  |                      |                 |  |  |  |  |  |  |
| Benefit (                                                                                                    | Charge Rate                            | d Vear Sum       | man/                 |                 |  |  |  |  |  |  |
| Amounts listed below reflect the Benefit Charge data used to calculate your annual UI Contribution Rate. This includes the following data:<br>• Benefit Charge data for all locations and units.<br>Benefit Charges are attributed to the Rated Year based on the date the payment was made. |                                        |                  |                      |                 |  |  |  |  |  |  |
| Rated<br>Year                                                                                                    | Rated Ye<br>Per                        | ear Time<br>'iod | Contributory Charges | Benefit Charges |  |  |  |  |  |  |
|                                                                                                    | Begin                                  | End              |                      |                 |  |  |  |  |  |  |
| 2006                                                                                                    | 10/1/2005                              | 9/30/2006        | \$0.00               | \$0.00          |  |  |  |  |  |  |
| 2008                                                                                                    | 2008 10/1/2007 9/30/2008 \$0.00 \$0.00 |                  |                      |                 |  |  |  |  |  |  |
| 2009                                                                                                    | 2009 10/1/2008 9/30/2009 \$0.00        |                  |                      |                 |  |  |  |  |  |  |
| Previous                                                                                                    |                                        |                  |                      |                 |  |  |  |  |  |  |